## Intellect on MS Teams app permission review and consent by MS Teams Admin

- 1. Please check if the application has been given permissions by admin here.
- 2. If the permissions are given, you should see "Admin consent granted for all required permissions" highlighted in green.

| 0.             | Caratore          |   | Required permissions                                                                                                    |
|----------------|-------------------|---|----------------------------------------------------------------------------------------------------|
| 17             | Previlles deploy  | ~ | Review the required permissions for this app and grant admin consent for your ong. When you grant consent for delegated permissions, this app |
| .0             | triwnaturoyst.    |   | tan act of a same server rank may react and advant control.                                                                                   |
| $\eta_{\rm T}$ | B. Asing packages |   | () Antersentpend trating-stantains                                                                                                    |
|                |                   |   |                                                                                                    |

If permissions are not given, you should see the "Review and grant admin consent for the permissions required to use this app" highlighted in yellow.

| and the same | <u></u> | Required permissions                                                                                   | (A)                                                   |
|--------------|---------|----------------------------------------------------------------------------------------------------|-------------------------------------------------------|
| 10 Notings   | 100     | Never the reported permission for this app and part admin consert for your org. When you point         | consent for delegated permissions, this app           |
| W Monghu     | 196     | present. Laser report deter even only in spectra, report of permanent when the application of present. | IN TRADUCTORY AND AND AND AND AND AND AND AND AND AND |
| No. Volce    | 19      | A Normal and great address amount for the permanent magnet to use the law                              | Grant advancement                                     |
| 110          |         |                                                                                                    |                                                       |

3. Click on **<u>Grant admin consent</u>**. There will be a popup to review and accept the permissions required by the Intellect app. Click on Accept.

| Intellect: Create Better                                                                                                    |                                                                                                    |                                                                             |  |  |  |  |
|----------------------------------------------------------------------------------------------------|----------------------------------------------------------------------------------------------------|-----------------------------------------------------------------------------|--|--|--|--|
|                                                                                                    | Vou                                                                                                    |                                                                             |  |  |  |  |
| ntellect Company Pte Lt                                                                                                    | 30                                                                                                    |                                                                             |  |  |  |  |
| This app would like to:                                                                                                    |                                                                                                    |                                                                             |  |  |  |  |
| Sign in and read user presented user presented and the second second  | rofile                                                                                                 |                                                                             |  |  |  |  |
| Read users' relevant pe                                                                                                    | ople lists                                                                                             |                                                                             |  |  |  |  |
| Create chats                                                                                                    |                                                                                                    |                                                                             |  |  |  |  |
| Read the names and dependence of the names and dependence of the names and dependen | scriptions of teams                                                                                    |                                                                             |  |  |  |  |
| Read the names and dependence of the names and dependence of the names and dependen | scriptions of channel                                                                                  | S                                                                           |  |  |  |  |
| Send user chat messag                                                                                                    | es                                                                                                    |                                                                             |  |  |  |  |
| Send channel message                                                                                                    | S                                                                                                    |                                                                             |  |  |  |  |
| f you accept, this app will get<br>users in your organisation. No<br>permissions.                                                                                                    | access to the specified<br>one else will be prompt                                                     | resources for all<br>ed to review these                                     |  |  |  |  |
| Accepting these permissions n<br>data as specified in their Terms<br>publisher has not provided lin<br>an change these permissions<br>details                                                                                                    | neans that you allow thi<br>of Service and Privacy<br>iks to their Terms for<br>at https://myapps.micr | s app to use your<br>Statement. The<br>you to review. Yo<br>osoft.com. Show |  |  |  |  |
| Does this app look suspicious?                                                                                                    | es this app look suspicious? Report it here                                                            |                                                                             |  |  |  |  |
|                                                                                                    | Cancel                                                                                                 | Accort                                                                      |  |  |  |  |

4. Sign out of MS Teams and re-login if the Intellect MS Teams app is already installed.